## Abruf und Druck von bereits ausgeführten Sammelüberweisungen

- 1. Loggen Sie sich in Ihrem OnlineBanking ein.
- 2. Sie gelangen in die Übersicht "**Banking & Verträge**" / "**Start**" und sehen alle freigeschalteten Konten und Verträge inkl. Verbundpartner.

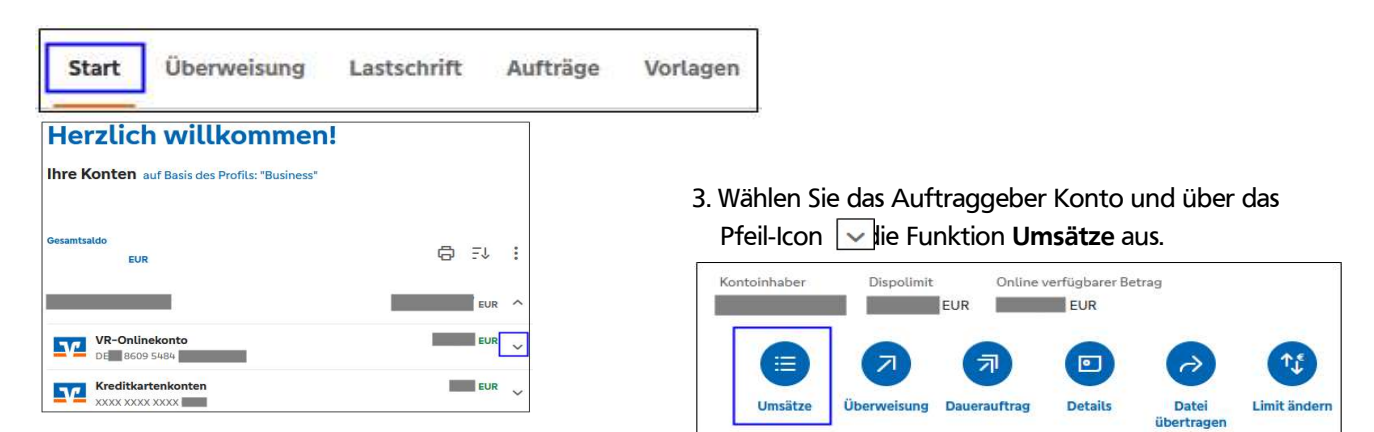

4. Klicken Sie auf den Sammelumsatz, um sich die Datails anzeigen zu lassen.

| Aktuelle Umsätze        | Erwartete Buchungen                                        | Sammelumsatz<br>SEPA Sammel-Ueberweisung mit 5 Ueberweisunge | n und folgenden zusaetzlic | • 5 Posten Heute |
|-------------------------|------------------------------------------------------------|--------------------------------------------------------------|----------------------------|------------------|
| Q Suchfilter 🗸          | Drucken 🛱 Export 🛃 Buchungsdatum                           | Sammelüberweisung                                            |                            | ×                |
|                         |                                                            | Zahlungspflichtiger                                          | Wertstellung (Valuta)      |                  |
| Sammelumsatz            | _                                                          | DE 8609 5484                                                 | 24. Jan.                   |                  |
| SEPA Sammel-Ueberweisun | g mit 5 Ueberweisungen und folgenden zusaetzlic + 5 Posten | Verwendungszweck                                             | Referenz                   |                  |
|                         |                                                            | SEPA Sammel-Ueberweisung mit 5                               |                            |                  |
|                         |                                                            | Ueberweisungen und folgenden                                 |                            |                  |
|                         |                                                            | Zusaetzuchen Informationen: TAN:                             |                            |                  |
|                         |                                                            | Saldo nach Buchung                                           |                            |                  |
|                         |                                                            | EUR                                                          |                            |                  |
|                         |                                                            | 5 Posten                                                     |                            | Anzeigen 📃       |

5. Über das Feld "**Anzeigen**" werden alle Einzelposten der Sammelüberweisung aufgeführt. Alle Einzelposten des Sammlers können Sie bei Bedarf über das Druckzeichen ausdrucken oder speichern.

| 5 Posten              | Anzelgen :   |                      |            |
|-----------------------|--------------|----------------------|------------|
| DE 86095484<br>Test   | EUR<br>Heute |                      |            |
| DE 86095484<br>Test   | EUR<br>Heute | merkung              |            |
| DEMm860954844<br>Test | EUR<br>Heute | . Lonne 01/2025      | Mai<br>der |
| DE##86095484          | EUR<br>Heute | Umsatz markieren     | Ø          |
| DE0070110088          | EUR<br>Heute |                      |            |
|                       | 6.           | In der <b>Beme</b> i | rkı        |
|                       |              | Suche beschi         | rei        |
| Bemerkung             |              |                      |            |
|                       |              |                      |            |

| z.B. Löhne 01/2023 | Markieren Sie Umsätze zur späteren Wiederverwendung, zum Beispiel für Ihre Steuererklärung. Mit |
|--------------------|-------------------------------------------------------------------------------------------------|
|                    | dem Suchfilter können Sie alle markierten Umsätze anzeigen lassen.                              |

6. In der **Bemerkungszeile** können Sie Umsätze für eine spätere Suche beschreiben und mit einen Häckchen **markieren**.

Für Rückfragen stehen wir Ihnen gern zur Verfügung.

Mit freundlichen Grüßen Ihre Volks- und Raiffeisenbank Muldental eG